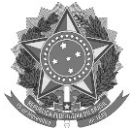

## ANEXO VI TUTORIAL DE SUBMISSÃO DE PROPOSTAS NO MÓDULO ENSINO - SIGAA

Os projetos devem ser submetidos no SIGAA - Módulo Ensino em: <u>https://sig.ifrs.edu.br/sigaa/verTelaLogin.do</u>

# 1. Fluxo para submissão de um projeto/programa:

Abaixo são elencadas as etapas para submissão de uma proposta:

- a. Acesso ao módulo "Ensino"
- b. Escolher "Submeter Projeto de Ensino"
- c. Preenchimento dos dados gerais da proposta
- d. Preenchimento do plano de trabalho do bolsista
- e. Incluir servidores participantes da proposta e vinculá-los ao componente de "Projetos de Ensino"
- f. Escolha do coordenador da proposta
- g. Inclusão das "Despesas" Se projeto com recurso financeiro usar anexos e não a opção do sistema.
- h. Inclusão de anexos conforme edital
- i. Revisão da proposta
- j. Submissão da proposta

A imagem abaixo ilustra o fluxo de submissão de uma proposta no sistema.

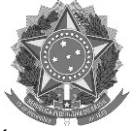

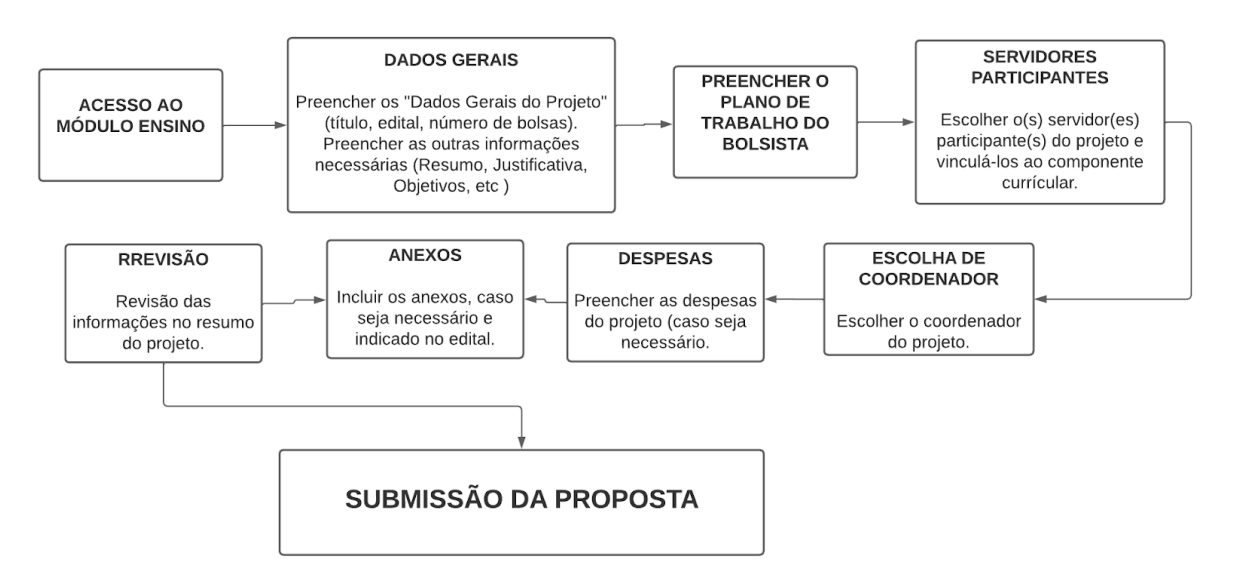

Imagem 1 - Fluxo de submissão de uma proposta no SIGAA - Módulo Ensino

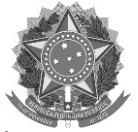

## 2. Preenchimento da proposta

Na sequência é mostrada cada uma das etapas mencionadas no item anterior para submissão de uma proposta.

Caminho no sistema que os servidores devem realizar para submeter uma proposta no Módulo "Ensino" do SIGAA.

- a. DOCENTES: Portal docente ---> Ensino ----> Projetos ---> Projeto de Ensino ----> Submeter Projeto.
- **b.** TÉCNICOS ADMINISTRATIVOS: Módulo Ensino Técnicos ----> Submeter Projeto Ensino.

O início do preenchimento da proposta se dará com os "Dados Gerais do Projeto", onde o servidor deverá indicar o "Título do Projeto", o "Edital" e o número de bolsas solicitadas, as vagas não remuneradas e o período de realização do projeto.

# → Atenção!!!

- Escolher o Edital de Fomento a Projetos de Ensino 2024.
- Indicar o nº 0 nas vagas não remuneradas.
- Conferir se o período aparece como 01/04/2024 a 31/12/2024

|                           | Solicitar Cadastro de Projeto de Ensino |              |
|---------------------------|-----------------------------------------|--------------|
| DADOS GERAIS              |                                         |              |
| Título do Projeto: \star  |                                         |              |
| DETALHES DO FINANCIAMENTO |                                         |              |
| Edital: \star SELECIONE   |                                         | $\mathbf{v}$ |
| Bolsas Solicitadas: \star |                                         |              |
| Vagas Não Remuneradas: 🖈  |                                         |              |
| Ano de Referência:        |                                         |              |
| Período: \star de         | até 📕                                   |              |

Imagem 2 - Primeiros dados do projeto

Logo abaixo será necessário escolher a "Dimensão do Projeto". Deve-se escolher 'Bolsas de Ensino' para solicitar bolsas e "Bolsa de Ensino e Recurso Financeiro" para bolsas e auxílio.

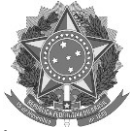

## → Atenção!!!

 As opções "Ensino: Apenas com Recurso Financeiro" e "Fluxo Contínuo de Projetos de Ensino" <u>NÃO DEVEM</u> ser usadas..

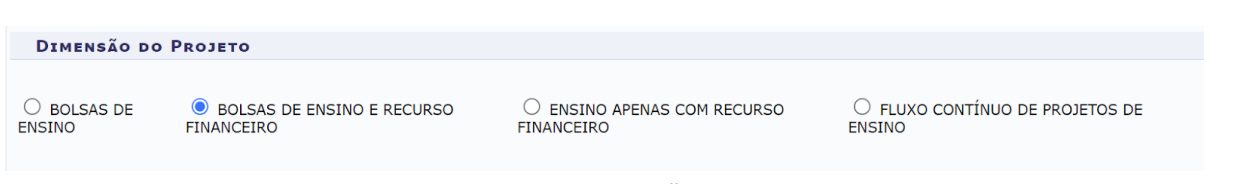

Imagem 3 - Dimensões do Projeto

Nessa mesma tela deverão ser preenchidas as abas referentes a outras informações da proposta, como por exemplo, "Resumo", "Justificativa", "Objetivos", "Metodologia", "Resultados", "Informações Adicionais", "Avaliação", "Processo Seletivo" e "Referências". O servidor pode clicar em "Gravar Proposta" para salvar e continuar depois ou em "Avançar" para continuar o preenchimento.

| Resumo    | Justificativa   | Objetivos      | Metodolo         | Resultad        | Informações Adicionais      | Avaliação    | Processo Seletivo   | Referências     |     |
|-----------|-----------------|----------------|------------------|-----------------|-----------------------------|--------------|---------------------|-----------------|-----|
| Resumo da | Projeto: 🔹      |                |                  |                 |                             |              |                     |                 |     |
| O rocur   | no dovo contom  | plar do forma  | sucieta es obiet |                 |                             | do modo o of |                     | aoral da propos | -   |
| Oresul    | no deve contern | piar de forma  | sucinta os objet | ivos, metodolog | jia e resultados esperados, |              | erecer un panorania | gerar da propos | .a. |
| χ 🗈 🕻     | 🛃   🐴 🐫   В     | I <u>U</u> ABC | EE∃∎             | 🗄 🗄 💆 Fo        | Tamanho da Fe               | 9 @ 1        | 🛓 - 🌌 - 📨   X, 🗴    | °Ω              |     |
|           |                 |                |                  |                 |                             |              |                     |                 |     |
|           |                 |                |                  |                 |                             |              |                     |                 |     |
|           |                 |                |                  |                 |                             |              |                     |                 |     |
|           |                 |                |                  |                 |                             |              |                     |                 |     |
|           |                 |                |                  |                 |                             |              |                     |                 |     |
|           |                 |                |                  |                 |                             |              |                     |                 |     |
|           |                 |                |                  |                 |                             |              |                     |                 |     |
|           |                 |                |                  | Gravar P        | roposta Cancelar Avan       | çar >>       |                     |                 |     |

Imagem 4 - Abas de detalhes da proposta

Na tela seguinte será necessário preencher o plano de trabalho do bolsista. Deve ser marcado o semestre de oferta das bolsas (Marcar 1º semestre e 2º semestre), escolher a carga horária semanal do bolsista, detalhar suas atividades e como será realizada a avaliação do estudante bolsista. O servidor pode clicar em "Gravar Proposta" para salvar e continuar depois ou em "Avançar" para continuar o preenchimento.

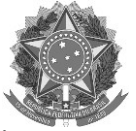

- Conforme item 7.2.2 do edital:
- No campo de carga horária semanal do bolsista para o projeto indicar neste campo a bolsa de maior carga horária solicitada.
- Discriminar para cada um dos bolsistas: a carga horária; os objetivos do plano de trabalho do bolsista e o roteiro de atividades a serem desenvolvidas pelo discente.

O preenchimento do plano de trabalho do bolsista no sistema não invalida o envio do anexo com o cronograma das atividades.

| PLANO DE TRABALHO DO(5) BOLSISTA(5)                                                         |
|---------------------------------------------------------------------------------------------|
| Período de Realização *                                                                     |
| Componente Curricular: REI0001 - PROJETO DE ENSINO                                          |
| Período de Realização do Projeto 🛛 1º Semestre 🔷 2º Semestre                                |
| PLANO DE TRABALHO                                                                           |
| Carga-horária semanal destinada ao projeto: *                                               |
| Atividades desenvolvidas pelo bolsista: *                                                   |
| X 🗈 🕅 👫 🕼 B Ι Ψ + ARE Ξ Ξ Ξ ΙΞ ΙΞ ΙΞ Σ Fonte • Tamanho da F • 100 (* 1 A • 💇 • ∞)   x, x* Ω |
| Avaliação do Bolsista: *                                                                    |
| 👗 🗟 🖓   🏦 🎼   Β Ι Ι Ψ   🛲 🚍 🚍 🚍   Ξ 🚍 💆 Fonte - Tamanho da F(-   *) 🐏   Δ - 💆 - 📨   ×, ×' Ω |
|                                                                                             |
| Craver Proposta de Voltar Cancelar Avancar NN                                               |
| Gravar Proposta   << Voltar   Cancelar   Avançar >>                                         |

Imagem 5 - Plano de trabalho do bolsista

O passo seguinte consiste em escolher os servidores participantes do programa ou projeto e vinculá-los ao componente curricular de "Projetos de Ensino". Basta procurar o nome do servidor, clicar sobre o seu nome, marcar sobre a caixa de seleção do componente e clicar em "Adicionar Servidor".

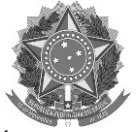

|                                              | Seleção de Servidor           |
|----------------------------------------------|-------------------------------|
| Servidor: * 2327276 LARISSA BRANDELLI BUCCO  | ?                             |
| Lista de Componentes Curriculares do Projeto |                               |
| REI0001 - PROJETO DE ENSINO                  |                               |
|                                              | Adicionar Servidor ao Projeto |
|                                              | र्खेः Remover                 |
| Imagem 6 - escolh                            | a de servidores do projeto    |

## → Atenção!!!

- O servidor que está propondo a ação também deve ser incluído na lista.
- Aqui é recomendado que a equipe do projeto seja composta por no mínimo 2 servidores, pensando na eventual necessidade de alteração de coordenação futuramente.

Com o(s) integrante(s) escolhido(s), o servidor deve clicar em "Gravar Proposta" para salvar e continuar depois ou em "Avançar" para continuar o preenchimento.

|                                            | Seleção de Servidor                           |   |
|--------------------------------------------|-----------------------------------------------|---|
| Servidor: \star                            | ?                                             |   |
| Lista de Componentes Curriculares do Proje | 0                                             |   |
| C REI0001 - PROJETOS DE ENSINO             |                                               |   |
|                                            | Adicionar Docente ao Projeto                  |   |
|                                            | ा Remover                                     |   |
| LISTA DE ORIENTADORES DO PROJET            | )                                             |   |
| Orientador(a)                              | Componente Curricular Relacionado             |   |
| 3030862 - PRISCILA DE LIMA VERDUM          | REI0001 - PROJETOS DE ENSINO                  | 0 |
| 1756949 - NEUDY ALEXANDRO DEMICHEI         | REI0001 - PROJETOS DE ENSINO                  | 0 |
| 2327276 - LARISSA BRANDELLI BUCCO          | REI0001 - PROJETOS DE ENSINO                  | 0 |
| 2042061 - ANDERSON DALL AGNOL              | REI0001 - PROJETOS DE ENSINO                  | ত |
|                                            | Gravar Proposta << Voltar Cancelar Avançar >> |   |

Imagem 7 - Servidores vinculados a um projeto

Na tela seguinte deverá ser marcado o servidor que será o coordenador da ação. Basta apenas marcar o item com seu nome. Com o coordenador escolhido, basta clicar em "Gravar Proposta" para salvar e continuar depois ou em "Avançar" para continuar o preenchimento.

| · · · | A + a - |  |
|-------|---------|--|
|       | Alen    |  |
| •     |         |  |

È indicado que o servidor que está submetendo a proposta seja o coordenador da ação.

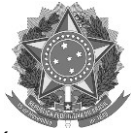

|              | SELECIONE UM SERVIDOR DO PROJETO COMO COORDENADOR     |
|--------------|-------------------------------------------------------|
|              | Ano: 2023                                             |
| 1            | Título do Projeto: xxxxx                              |
| Dime         | nsão Acadêmica: BOLSAS DE ENSINO E RECURSO FINANCEIRO |
| LISTA DE SER | VIDORES DO PROJETO 🏋                                  |
|              | Servidor                                              |
|              | ANDERSON DALL AGNOL                                   |
| 0            | PRISCILA DE LIMA VERDUM                               |
| 0            | LARISSA BRANDELLI BUCCO                               |
| 0            | LUCAS CORADINI                                        |
|              | Gravar Proposta << Voltar Cancelar Avançar >>         |

Imagem 8 - Escolha do coordenador da ação

No item a seguir haverá a tela de despesas do projeto.

## → Atenção!!!

- Se o servidor escolheu apenas "Bolsas de Ensino" na "Dimensão da Proposta", essa tela não estará disponível.
- O servidor não deve preencher essa tela. A solicitação de recurso financeiro deve ser realizada por meio da inserção de anexo no sistema.

|                    |                        |               | Despesas               |                    |                             |             |
|--------------------|------------------------|---------------|------------------------|--------------------|-----------------------------|-------------|
| Selecione o Elemen | to de Despesa:         |               |                        |                    |                             |             |
|                    | Material de<br>Consumo | Pessoa Física | Pessoa Jurídica        | Equipamentos       | Obrigações<br>Contributivas |             |
| Discriminaç        | ão:                    |               |                        |                    |                             |             |
| Quantida           | de:                    | 1,00          | Valor Unitário: R\$    |                    | 0,00                        |             |
|                    |                        |               | Adicionar Despes       | а                  |                             |             |
|                    |                        | List          | . Remover Des          | ipesa<br>DASTRADAS |                             |             |
| ição               |                        |               |                        | Valor Unitário     | o Quant.                    | Valor Total |
|                    |                        | Não           | há itens de despesas ( | adastrados         |                             |             |
|                    |                        | Gravar Propos | sta << Voltar Car      | celar Avancar >>   |                             |             |

Imagem 9 - Despesa do projeto - NÃO PREENCHER e usar o anexo

O servidor deve clicar em "Gravar Proposta" para salvar e continuar depois ou em "Avançar" para continuar o preenchimento.

Na tela seguinte devem ser incluídos os anexos, conforme especificado no Edital

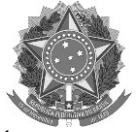

| Informe os dados do Arquivo |                                          |  |
|-----------------------------|------------------------------------------|--|
| Título: ××                  | 2007                                     |  |
| Descrição: *                |                                          |  |
| Arquivo: * 🛾                | scolher arquivo Nenhum arquivo escolhido |  |
|                             | Anexar Arquivo                           |  |
|                             |                                          |  |

### Imagem 10 - Anexos da ação

# → Atenção!!!

- Conforme item 7.2.6 são anexos da proposta:
- O1 (um) arquivo em PDF do cronograma das atividades <u>para cada um dos bolsistas</u> solicitados, conforme Anexo IV, onde conste a previsão de apresentação de trabalho(s) de ensino em evento(s) do campus de origem ou do IFRS.
- O1 (um) arquivo em PDF do formulário de solicitação de custeio e plano de aplicação de recursos (Anexo V), devidamente preenchido e assinado, <u>caso haja</u> <u>solicitação de recurso para custeio da proposta</u>. Os campos do sistema para despesa não devem ser preenchidos.

Com os documentos anexados, o servidor deve clicar em "Gravar Proposta" para salvar e continuar depois ou em "Avançar" para continuar o preenchimento.

| INFORME OS DADOS DO ARQUIVO                          |   |   |
|------------------------------------------------------|---|---|
| Título: xxxxx                                        |   |   |
| Descrição: *                                         |   |   |
| Arquivo: * Escolher arquivo Nenhum arquivo escolhido |   |   |
| Anexar Arquivo                                       |   |   |
|                                                      |   |   |
| 🔍 : Visualizar Arquivo 🛛 🗐 : Remover Arquivo         |   |   |
| LISTA DE ARQUIVOS ANEXADOS COM SUCESSO               |   |   |
| Descrição do Arquivo                                 |   |   |
| Anexo IV                                             | Q | 0 |
| Gravar Proposta   << Voltar   Cancelar   Avançar >>  |   |   |

Imagem 11 - Proposta com anexos inclusos

Por fim, serão apresentadas todas as informações do programa/projeto, sendo importante revisá-las antes de enviar.

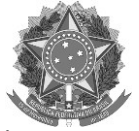

| RESUMO DO PROJETO DE ENSINO                                                           |
|---------------------------------------------------------------------------------------|
| Título do Projeto: xxxxx                                                              |
| E-Mail do Projeto: s@s.com                                                            |
| Ano Referência: 2023                                                                  |
| Período: 01/12/2023 até 31/12/2023                                                    |
| Edital: 24/2023 (Edital TESTE de Fomento a Projetos de Ensino 2024)                   |
| Bolsas Solicitadas: 4                                                                 |
| Centro: PRO-REITORIA DE ENSINO (REITORIA) (11.01.01.04)                               |
| Detalhes do projeto                                                                   |
| Resumo do Projeto:                                                                    |
| Justificativa e Diagnóstico:                                                          |
| Objetivos (geral e específico):                                                       |
| Metodologia de Desenvolvimento do Projeto:                                            |
| Resultados Esperados:<br>xxxxxxxxxxxxxxxxxx                                           |
| Produtos que resultam da execução do projeto:<br>xxxxxxxxxxxxxxxxxxxxxxxxxxxxxxxxxxxx |
| Avaliação do Desenvolvimento do Projeto:<br>xxxxxxxxxxxxxxxxxxx                       |

### Imagem 12 - Tela de revisão da proposta.

Se tudo estiver correto, basta clicar em "Finalizar Edição e Enviar". A proposta será submetida ao edital.

Finalizar Edição e Enviar

Imagem 13 - Botão Finalizar Edição e Enviar

Será emitida uma mensagem de confirmação de envio de proposta. O coordenador da ação poderá visualizar um resumo da proposta enviada clicando no botão "Imprimir Resumo da Proposta".

# ATENÇÃO!

Caro Docente, seu projeto foi Enviado com sucesso.

Para visualizar o resumo do projeto clique no botão abaixo.

Imprimir Resumo do Projeto...

Imagem 14 - Mensagem de confirmação de envio da proposta e botão para imprimir o resumo.

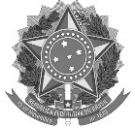

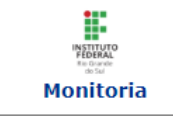

INSTITUTO FEDERAL DE EDUCAÇÃO, CIÊNCIA E TECNOLOGIA DO RIO GRANDE DO SUL ACADÊMICO EMITIDO EM 28/08/2023 18:13

## VISUALIZAÇÃO DO PROJETO DE ENSINO

| Dados do Projeto de Ensino                                              |                                                                        |  |  |  |
|-------------------------------------------------------------------------|------------------------------------------------------------------------|--|--|--|
| Título do Projeto:                                                      | Monitoria no ensino de língua inglesa                                  |  |  |  |
| Tipo de Projeto:                                                        | MONITORIA E PAMQEG                                                     |  |  |  |
| Ano de Referência:                                                      | 2023                                                                   |  |  |  |
| Data de Início:                                                         | 01/12/2023                                                             |  |  |  |
| Data de Fim:                                                            | 31/12/2023                                                             |  |  |  |
| Edital:                                                                 | Edital TESTE de Fomento a Projetos de Ensino 2024 (MONITORIA E PAMQEG) |  |  |  |
| Bolsas Solicitadas:                                                     | 4                                                                      |  |  |  |
| Coordenador(a):                                                         | ANDERSON DALL AGNOL                                                    |  |  |  |
| E-Mail do Projeto:                                                      | s@s.com                                                                |  |  |  |
| Centro:                                                                 | PRO-REITORIA DE ENSINO (REITORIA)                                      |  |  |  |
| Situação:                                                               | AGUARDANDO AUTORIZAÇÃO DOS DEPARTAMENTOS                               |  |  |  |
| DETALHES DO PROJETO                                                     |                                                                        |  |  |  |
| Resumo do Projeto:<br>xxxxxxxxxx                                        |                                                                        |  |  |  |
| Justificativa e Diagnóstic<br>xxxxxxxxxxxxxx                            | o:                                                                     |  |  |  |
| Objetivos (geral e específico):<br>xxxxxxxxxxxxxxxxxxxxxxxxxxxxxxxxxxxx |                                                                        |  |  |  |
| Mate de la ciencia de Desenvelador de Desentes                          |                                                                        |  |  |  |

Imagem 15 - Documento de resumo de proposta emitido pelo sistema

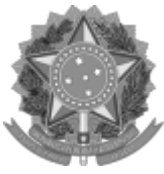

Emitido em 19/09/2023

#### ANEXO DE EDITAL Nº ANEXO VI - TUTORIAL DE SUBMISSÃO DE PROPOSTAS NO M/2023 - PROEN-REI (11.01.01.04) (Nº do Documento: 52)

### (Nº do Protocolo: NÃO PROTOCOLADO)

(Assinado digitalmente em 19/09/2023 14:17) LARISSA BRANDELLI BUCCO PRO-REITOR(A) PROADJEN-REI (11.01.01.04.01) Matrícula: ###272#6

Para verificar a autenticidade deste documento entre em <u>https://sig.ifrs.edu.br/documentos/</u> informando seu número: **52**, ano: **2023**, tipo: **ANEXO DE EDITAL**, data de emissão: **19/09/2023** e o código de verificação: **e24ce67848**